## User Guide Performance Management – Indirect Manager

Step 1. Log into <u>talent.okstate.edu</u> with your O-Key credentials. On your Welcome Page, within the My Tasks widget, you should see the performance evaluation for the employee you will be evaluating.

Step 2. Select the performance evaluation under My Tasks.

## America's Brightest Orange

You can access your professional development through the **LEARNING** portal, **SEARCH JOBS** if you are managing or looking for open positions, or acce For more detailed information on Talent Development services and opportunities please visit the **TALENT DEVELOPMENT** website.

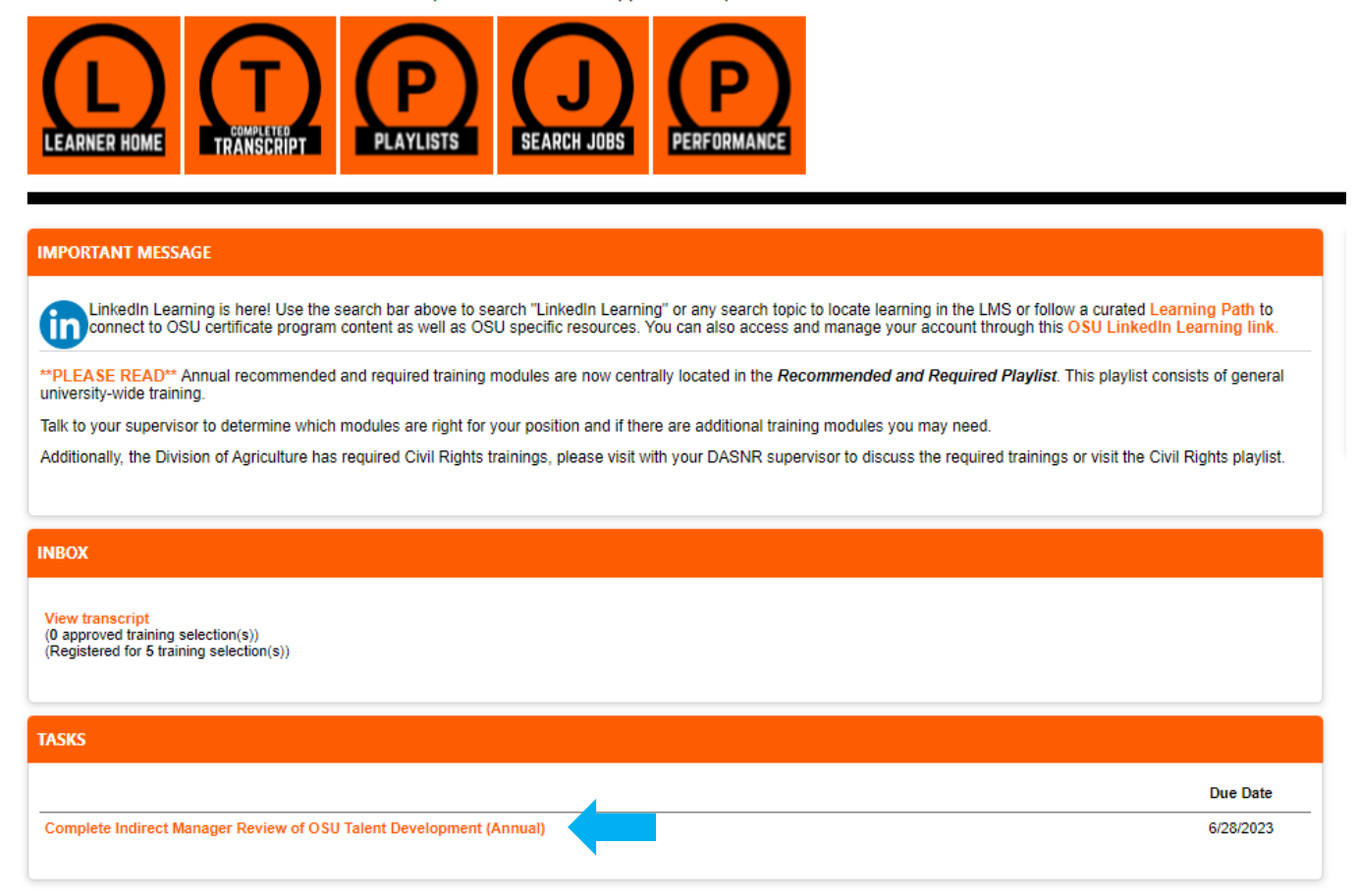

Step 3. The performance evaluation should open up to a summary page where you can see the previously completed section of the evaluation. Click on the **Get Started** button to start your review of the performance evaluation.

|                                                       | General Performance Evaluation                                                                                                    | Options 🔻                                                                                                    |
|-------------------------------------------------------|----------------------------------------------------------------------------------------------------|----------------------------------------------------------------------------------------------------|
| Overview<br>Key Performance Resp<br>Core Competencies | Coor HR Trng<br>7/1/2022 - 6/30/2023                                                                                                    | 0%                                                                                                    |
| Accomplishments and                                   | Overview                                                                                                    |                                                                                                    |
| Summary                                               | The supervisor will begin by identifying the employee's key performance responsibilities review. The supervisor may wish to ask the employee for input regarding the key perfor performance responsibilities need to directly relate to the position description. The employee will complete a self-review, detailing ways in which they have met the exp and key responsibilities, and ways in which they will continue to improve and grow in estimation of the review, detailing ways in which the employee sch area. The supervisor will then complete their portion of the review, detailing ways in which the employee sch area. The performance review will also be routed to the indirect manager for review, approval Once the performance review is approved and signed electronically by the indirect manager to review, approval Once the performance review is approved and signed electronically by the indirect manager to review, and go and a signed electronically by the indirect manager to review and go also for the upcoming year. The supervisor and employee sites are and go also for the upcoming year. The supervisor and employee will the employee's performance inprovement plan to make a written statement or rebutal within ten days of the statement will be kept in the employee's personnel file. If an employee's overall rating is below a 3.0, the supervisor must work with OSU Huma scion. (Reverse neet the the rounded overall rating is not used for performance inprovement plan will be a separate document provide to composite the rounded overall not inding in an use in provement plan, the supervisor should work with the employee's period frequent) basis. Refer to the HR website for additional information (http://hr.okstate.edu/hr/supertools). | is and adding them to the performance<br>mance responsibilities. In all cases, the key<br>opectations regarding performance factors<br>ich area.<br>employee has met the expectations<br>e will continue to improve and grow in<br>discovery of the supervisor and employee will<br>the supervisor and employee will<br>the supervisor eview, and progress<br>then complete the electronic signatures,<br>he meeting to discuss the review. Such<br>n Resources to take appropriate corrective<br>rese. Only the two everoll rating is<br>beedific length of time, usually up to three<br>the employee. During the duration of the<br>griedback on a monthly (if not more |
|                                                       | Self Review                                                                                                    |                                                                                                    |
|                                                       | Supervisor Review                                                                                                    |                                                                                                    |
|                                                       | Indirect Manager Review<br>Due : 6/28/2023                                                                                                    |                                                                                                    |
|                                                       | Supervisor Sign Off                                                                                                    |                                                                                                    |
|                                                       |                                                                                                    |                                                                                                    |

Step 4: Review the Key Performance Responsibilities, Core Competencies, and Accomplishments and Goals sections completed by the supervisor and employee and click **Save and Continue**.

|                       | General Performance Evaluation                                                                                                    |  |  |  |  |  |  |
|-----------------------|----------------------------------------------------------------------------------------------------|--|--|--|--|--|--|
| Overview              | OSU Talent Development<br>Coor HR Trng<br>7/1/2022 - 6/30/2023                                                                                                    |  |  |  |  |  |  |
| Core Competencies     |                                                                                                    |  |  |  |  |  |  |
| Accomplishments and.  | Key Performance Responsibilities                                                                                                    |  |  |  |  |  |  |
| Summary<br>Signatures | Supervisors: Please list one key performance responsibility in each comment box. After the employee has completed the so review, the review will route back to you for further evaluation where you will be able to rate and add further comments reliable the responsibility listed. |  |  |  |  |  |  |
|                       | <b>Employees</b> : Please provide a rating and comments regarding your performance related to the responsibility your supervisor listed in the comment section.                                                                                                    |  |  |  |  |  |  |
|                       | Responsibility 1                                                                                                    |  |  |  |  |  |  |

Step 5: You should now see a summary page, click **Next**.

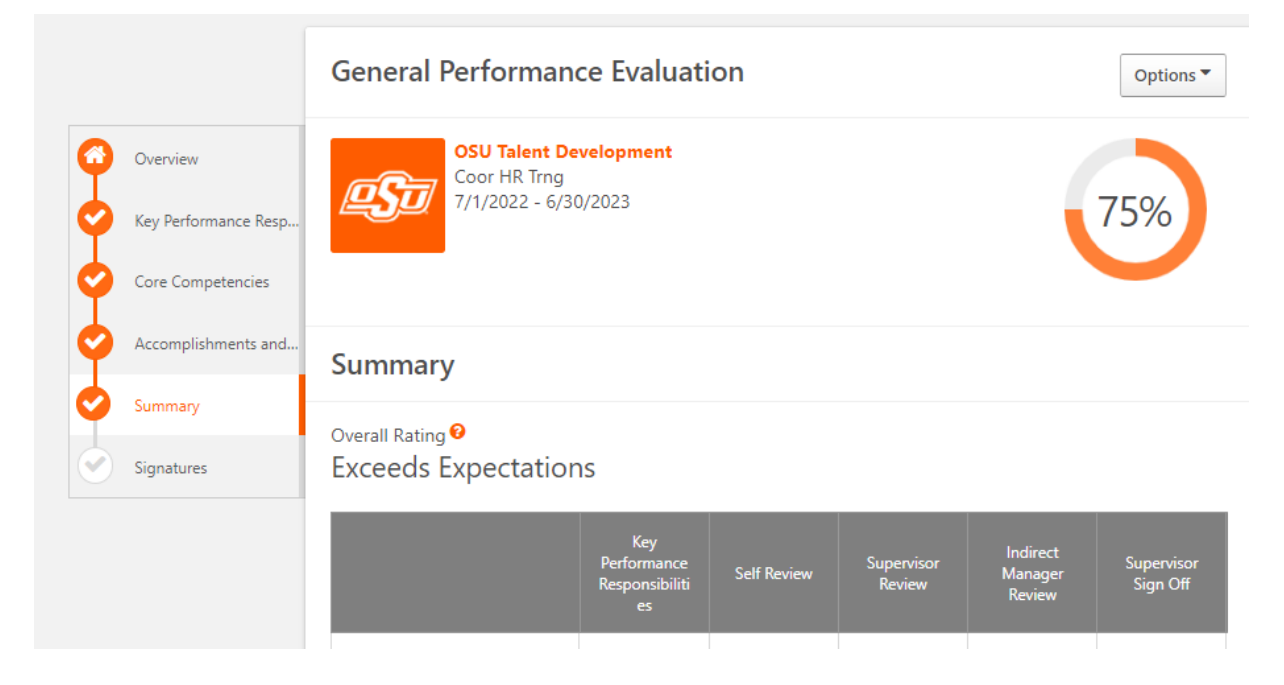

Step 6: You will now be asked to sign the performance evaluation to verify your review. Type your name into the box, click **Sign** and then **Submit**.

|                                  | General Performance Evaluation                                                                                         |
|----------------------------------|----------------------------------------------------------------------------------------------------|
| Overview<br>Key Performance Resp | OSU Talent Development   Coor HR Trng   7/1/2022 - 6/30/2023                                                           |
| Core Competencies                |                                                                                                    |
| Accomplishments and              | Signatures                                                                                                    |
| Summary                          | -                                                                                                    |
| ) Signatures                     | statement within ten working days. If a statement is submitted within ten days, it will be placed in my employee file. |
|                                  | Self<br>Pending Signature<br>Manager<br>Pending Signature<br>Indirect Manager<br>First and last name                   |
|                                  | Back Save and Exit Submit                                                                                              |

## Step 7: Click **Submit** a final time.

|            | General Performan                                                                                 | ce Evaluati | ion |              |  | Options * |  |
|------------|---------------------------------------------------------------------------------------------------|-------------|-----|--------------|--|-----------|--|
|            | Submit Review                                                                                     |             |     |              |  |           |  |
|            | You will not be able to modify once you have submitted. Are you sure that you want to submit now? |             |     |              |  |           |  |
|            |                                                                                                   |             |     | uncel Submit |  |           |  |
|            | Summary                                                                                           |             |     |              |  |           |  |
| Summary    |                                                                                                   |             |     |              |  |           |  |
| Signatures |                                                                                                   |             |     |              |  |           |  |